## Office 修復方法

## 内容

| Office 修復方法 |
|-------------|
|-------------|

## Office 修復方法

- 1. スタートの Windows システムツールから「コントロールパネル」をクリック
- 2. 「プログラムのアンインストール」をクリック

※画面と表示が違う場合は右上の「表示方法」を「カテゴリ」に変更してください

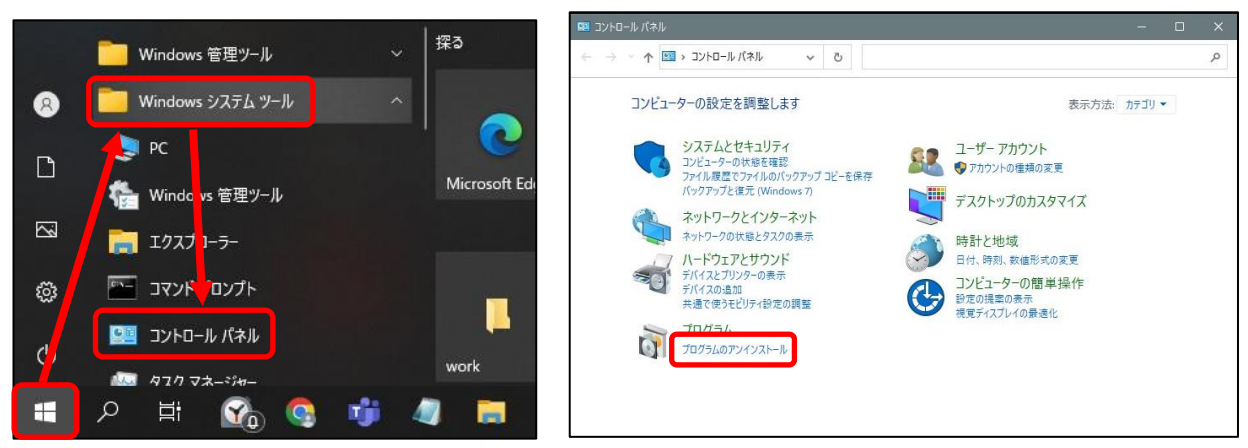

- 3. 「Microsoft 365 Apps business ja-jp」をクリック
- 4. 「変更」をクリック

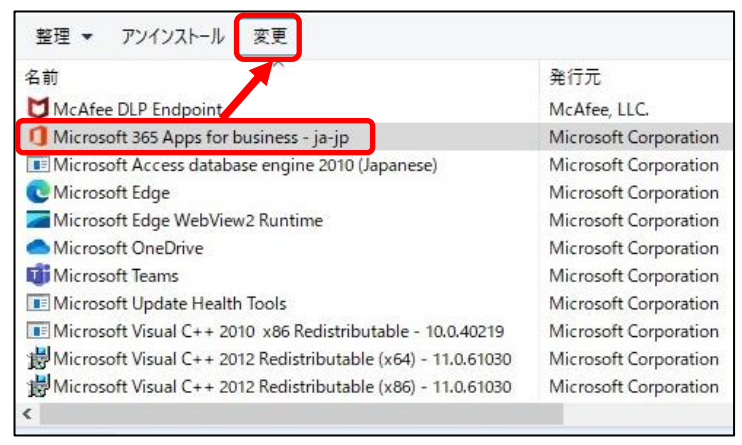

- 5. 「オンライン修復」をクリック
- 6. 「修復」をクリック
- 7. 「修復」をクリック
- 8. 「閉じる」をクリック

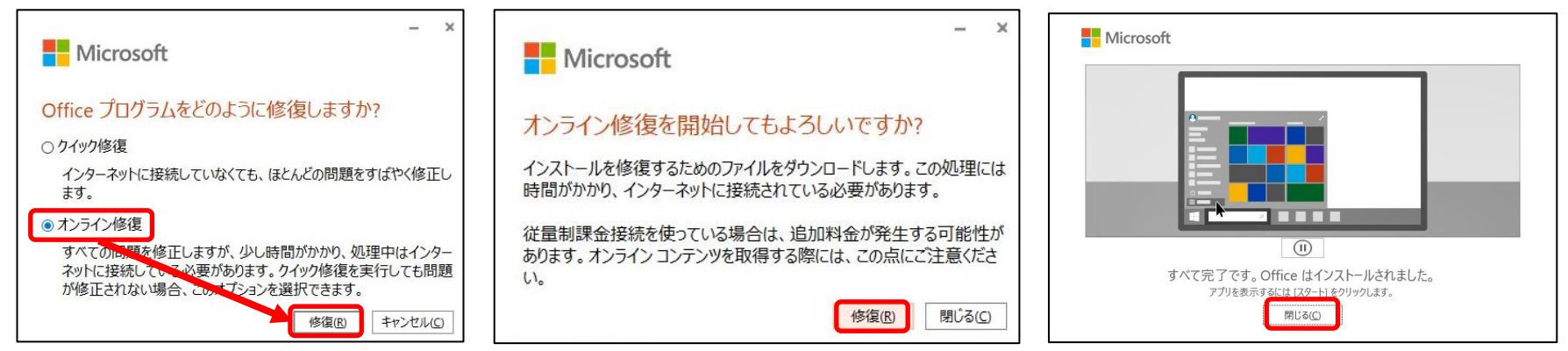